### **CNBS Student Success Center**

Social & Behavioral Sciences, SBS A-306 | 310-243-3535 | cnbsadvising@csudh.edu

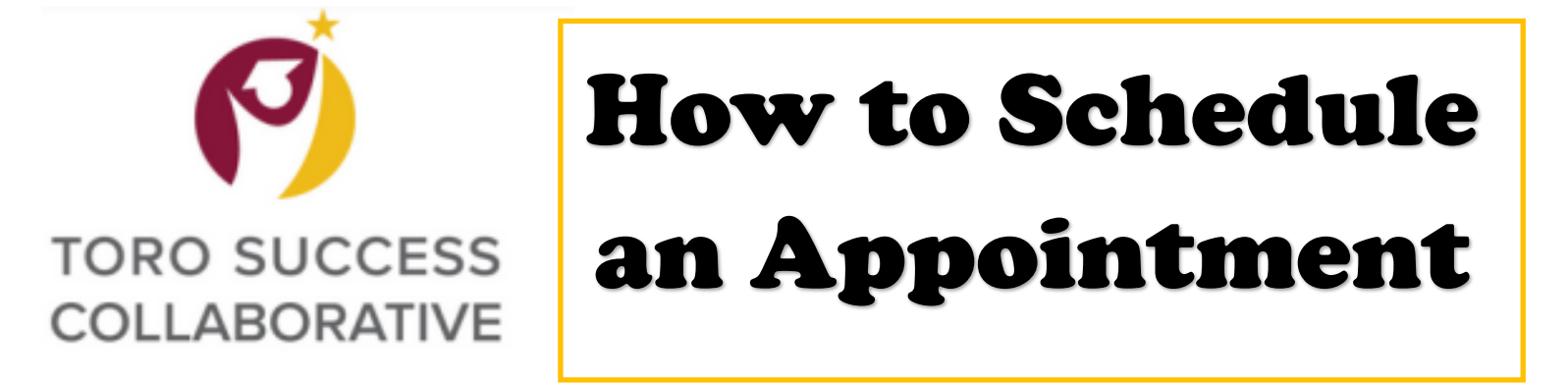

Scheduling an appointment with an advisor can be done through MyCSUDH portal by selecting the icon for Toro Success Collaborative (TSC) on the Launchpad

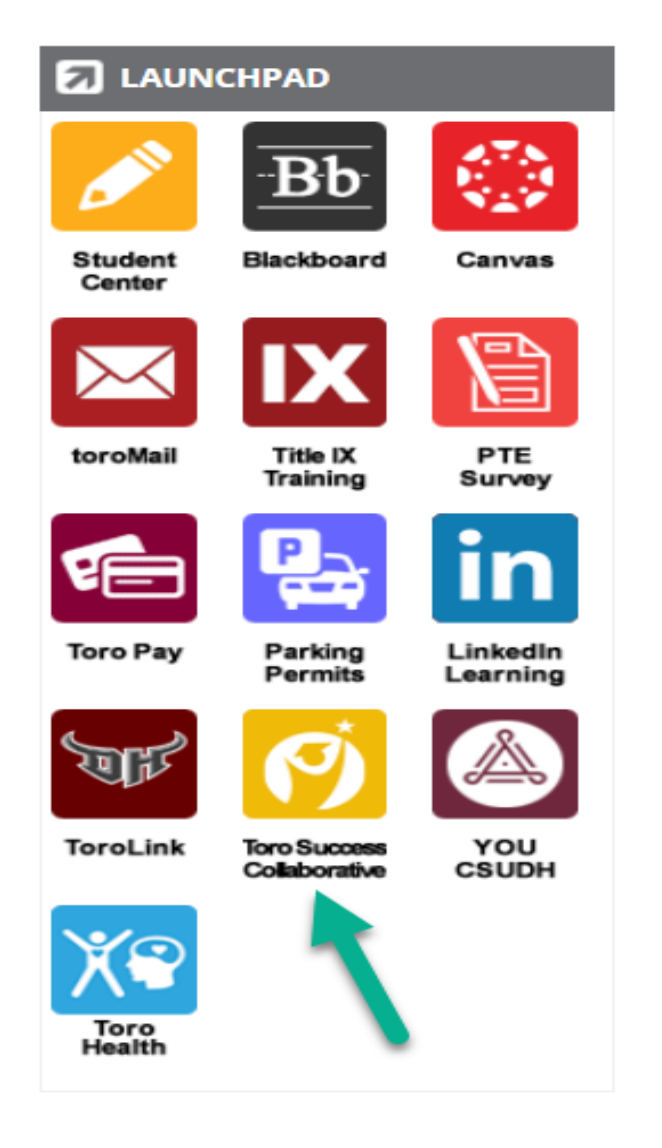

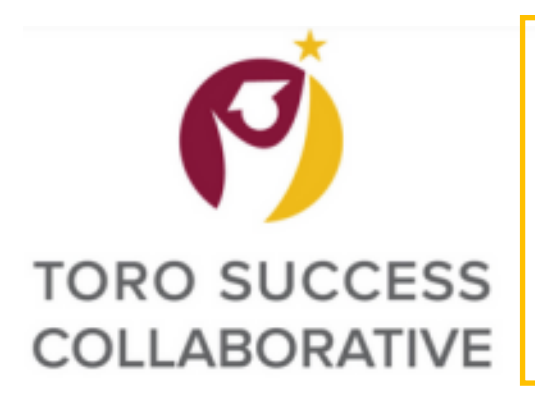

Step 1: Click on the blue button labeled "Schedule an Advising or Tutoring Appointment"

| CALIFO |                                                     | 2                 |                                                 |         |       |                                                          |
|--------|-----------------------------------------------------|-------------------|-------------------------------------------------|---------|-------|----------------------------------------------------------|
|        | AVIGATE                                             |                   |                                                 |         |       | R                                                        |
|        | Student Home<br>Courses Reports Calendar<br>Courses |                   |                                                 | _       | 1     | CSUDH TORO SUCCESS                                       |
|        | Term: Winter 2024 (Default T 💌                      | PROFESSOR         | DAYS/TIMES                                      | MID     | FINAL | Take me to<br>School Information                         |
|        |                                                     | This student is n | ot enrolled in any classes in the current term. |         |       | Current Visits You have no current visits.               |
|        | Assignments<br>Term: Winter 2024 (Default T., 💌     |                   |                                                 |         |       | Upcoming Appointments You have no upcoming appointments. |
|        | COURSE 🗘 DUE                                        | DATE ASSIGNMENT   | STATUS                                          | ACTIONS |       | Your Success Team                                        |
|        |                                                     |                   |                                                 |         |       | Academic Advisor                                         |

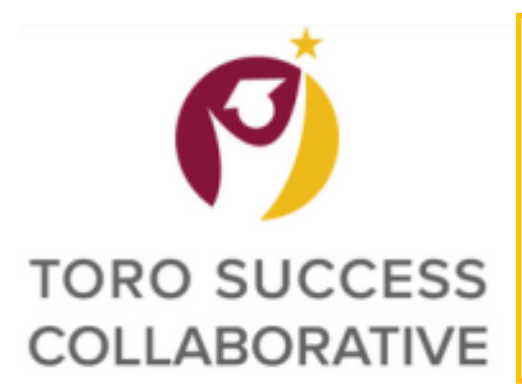

Step 2: Select what Service you are looking for

Step 3: Select the Date for your appointment

Step 4: Click "Find Available Time"

| CALIFOR  | RNIA STATE UNIVERSITY - DOMINGUEZ HILLS                                                                                                    |                             |    |
|----------|----------------------------------------------------------------------------------------------------|-----------------------------|----|
| 6 N/     | AVIGATE 🖉 🔓                                                                                                    |                             | RP |
| (})<br>⊠ | < <u>Go Back (Dashboard</u><br>New Appointment                                                                                                    |                             |    |
|          | What can we help you find?                                                                                                    | Other Options               |    |
|          | Below, you will find available options for scheduling an appointment. If you cannot find something that you are looking for, try the other<br>appointment options to see available options for dropping in or requesting an appointment. | View Drop-In Times          |    |
|          | What ture of summart contines are usu looking for? +                                                                                                    | Request Appointment Time    |    |
| •        | Advising X V                                                                                                    | Meet With Your Success Team |    |
| 4        | Service *Academic AdvisingX                                                                                                    |                             |    |
| 3        | Pick a Date <sup>®</sup><br>January 29, 2024                                                                                                    |                             |    |
| 4        | Find Available Time                                                                                                    |                             |    |

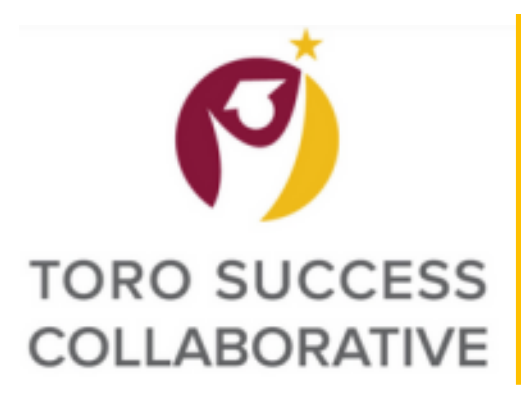

#### Step 5: Select the time slot you prefer

| ORNIA STATE UNIVERSITY - DOMINGUEZ HILLS                                                                                                    |                                                                                                    |    |
|----------------------------------------------------------------------------------------------------|----------------------------------------------------------------------------------------------------|----|
| NAVIGATE 🔗 🎦                                                                                                    |                                                                                                    | RP |
| < Go Back (Dashboard<br>New Appointment                                                                                                    |                                                                                                    |    |
| All Filters       Start Over         What type of support services are you looking for?       Advising         Service       Academic Advising | ADVISING A ACADEMIC ADVISING  CNBS Student Success Center  This location is the College of Natural and Behavioral Sciences, Student Success Center.  DV AG ES PG 4People View individual availabilities |    |
| Pick a Date()                                                                                                    | Mon, Jan 29th                                                                                                    |    |
| S M T W T F S<br>1 2 3 4 5 6<br>7 8 9 10 11 12 13                                                                                              | (230-300 PM) (300-330 PM)<br>Tue, Jan 30th                                                                                                    |    |
| 14 15 16 17 18 19 20                                                                                                    | (9:00-9:30 AM) (9:30-10:00 AM) (10:00-10:30 AM) (11:00-11:30 AM) (11:30-12:00 PM)                                                                                                    |    |
| 21 22 23 24 25 26 27                                                                                                    | Wed, Jan 31st                                                                                                    |    |
| 28 29 30 31                                                                                                    | (230-300 PM) (300-330 PM)<br>Thu, Feb 1st                                                                                                    |    |
| Staff                                                                                                    | (9:00-9:30 AM) (9:30-10:00 AM) (10:00-10:30 AM) (11:00-11:30 AM) (11:30-12:00 PM)                                                                                                    |    |
| Search by name 🗸 🗸                                                                                                    | Mon Feb Sth                                                                                                    |    |

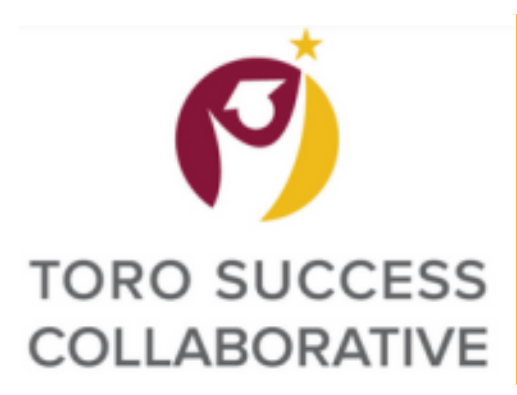

#### **Step 6:** Verify the information for your appointment is accurate

| NIA STATE UNIVERSITY - DOMINGUEZ HILLS                                                                                                    |                                                                                                    |
|----------------------------------------------------------------------------------------------------|----------------------------------------------------------------------------------------------------|
| /IGATE 🖉 🎦                                                                                                    |                                                                                                    |
| < Go Back (Dashboard<br>Review Appointment Details and Confirm                                                                                                    |                                                                                                    |
| What type of support services are you looking for?<br>Advising                                                                                                    | Service<br>Academic Advising                                                                                                    |
| Date<br>02/05/2024                                                                                                    | <b>Time</b><br>9:00 AM - 9:30 AM                                                                                                    |
| Location<br>CNBS Student Success Center<br>This location is the College of Natural and Behavioral Sciences, Student Success Center.                                                                                                    |                                                                                                    |
| <b>Staff</b><br>Alexis Gomez                                                                                                    |                                                                                                    |
| Details<br>Hellol<br>Thank you so much for scheduling your appointment. Please feel free to let me know any qu<br>Please also take a moment to let me know if you prefer that this appointment is via Zoom or<br>For Zoom appointments, please join the meeting through this link: <u>https://csudn.zoom.us///378</u><br>For in-person appointments, the CNBS Success Center is located at SBS, A-306.<br>I look forward to meeting with you! :) | iestions or concerns you may have before our meeting in the comments section so that we can maximize the time we have scheduled together.<br>r in-person.<br><b>37149143</b> |
| Please note that there is a 10 minute grace period. We will unfortunately need to reschedule your appoint.<br>https://csudh.zoom.us///3787149143                                                                                                    | ment if you are more than 10 minutes late.                                                                                                    |

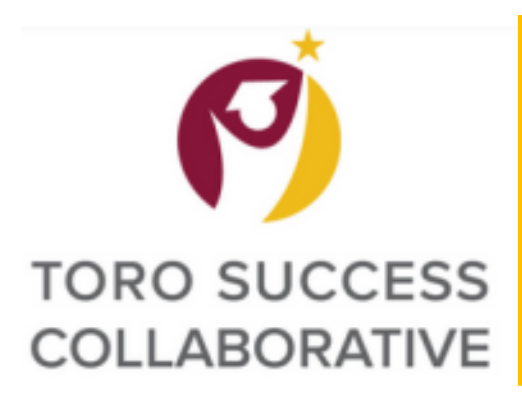

Step 7: Add any comments you would like to share with your advisor about your visit

**Step 8:** Select if you would like to opt-in or opt-out of email and text message reminders

**Step 9)** Click on Schedule button to finalize your appointment

| 1 |   |
|---|---|
|   |   |
|   |   |
|   |   |
|   | 1 |